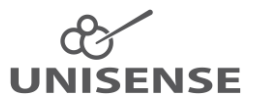

# Unisense UniAmp Single Channel Systems

# User Manual

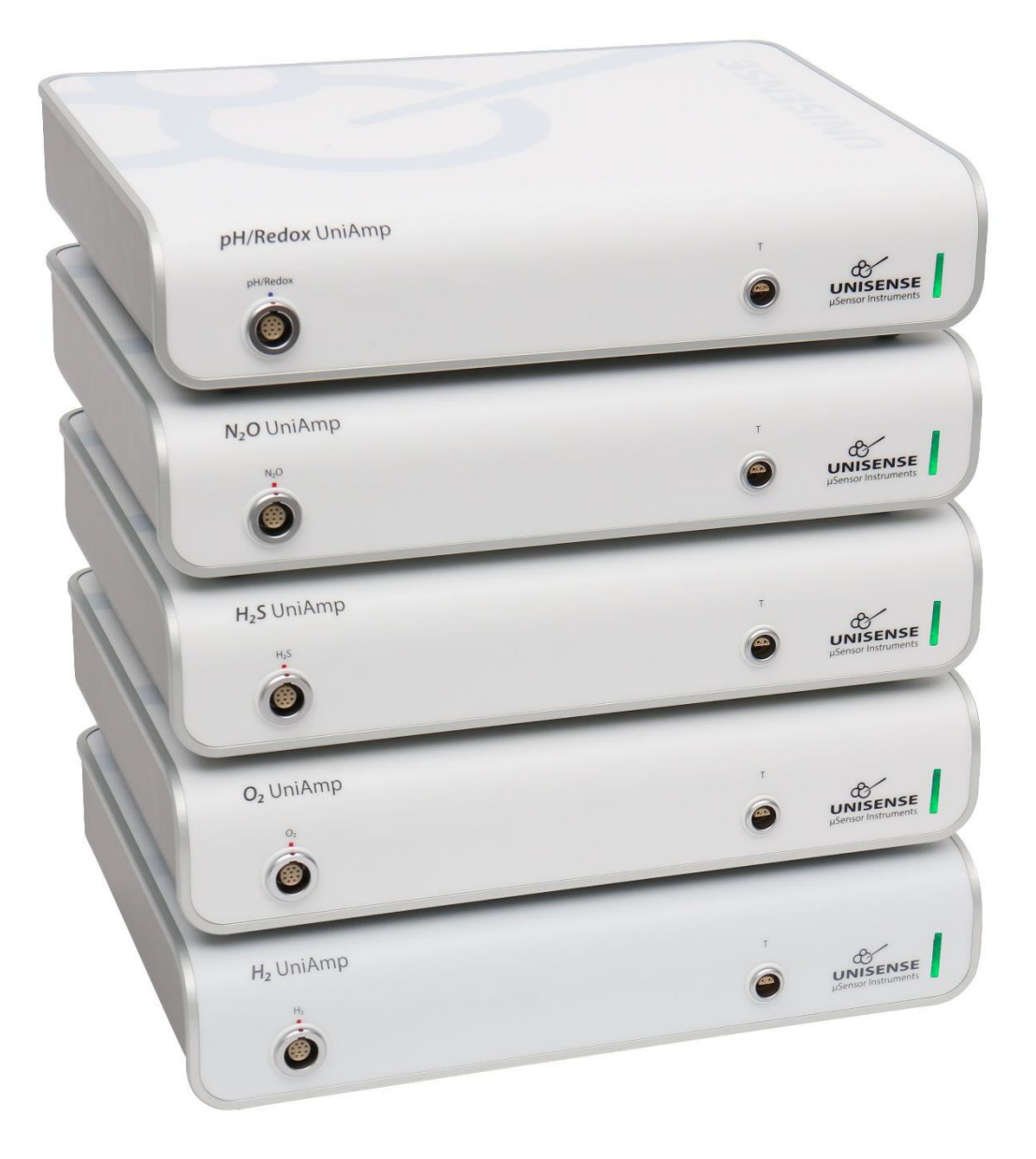

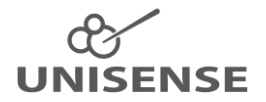

# Table of Contents

| 1      |      | Scop | be of the manual3                                            |  |  |  |  |  |  |
|--------|------|------|--------------------------------------------------------------|--|--|--|--|--|--|
| 2      |      | War  | ranty and liability3                                         |  |  |  |  |  |  |
|        | 2.:  | 1    | Repair or adjustment3                                        |  |  |  |  |  |  |
| 3      |      | Sup  | port, ordering, and contact information3                     |  |  |  |  |  |  |
| 4      |      | Ove  | rview3                                                       |  |  |  |  |  |  |
| 5      |      | Ope  | rating and setup conditions4                                 |  |  |  |  |  |  |
| 6      |      | Inst | allation and setup of UniAmp and software4                   |  |  |  |  |  |  |
|        | 6.1  |      | stallation of the SensorTrace Suite software5                |  |  |  |  |  |  |
|        | 6.2  | 2    | Connect the UniAmp to the PC5                                |  |  |  |  |  |  |
| 7      |      | Gett | ting started6                                                |  |  |  |  |  |  |
|        | 7.:  | 1    | Connecting sensors with automatic settings6                  |  |  |  |  |  |  |
|        | 7.2  | 2    | Manually setting the Pre-amplification6                      |  |  |  |  |  |  |
|        | 7.3  | 3    | Manually setting the sensor polarization6                    |  |  |  |  |  |  |
|        | 7.4  | 4    | Adjusting the offset7                                        |  |  |  |  |  |  |
|        | 7.5  |      | Setting STOX sensor parameters on the $O_2$ UniAmp7          |  |  |  |  |  |  |
|        | 7.6  | 6    | Polarizing amperometric sensors without a PC connected8      |  |  |  |  |  |  |
| 8      |      | Sen  | sor connections and compatibility8                           |  |  |  |  |  |  |
|        | 8.3  | 1    | Sensors, connectors, and adaptors8                           |  |  |  |  |  |  |
|        | 8.2  | 2    | Grounding8                                                   |  |  |  |  |  |  |
|        | 8.3  | 3    | Software9                                                    |  |  |  |  |  |  |
| 9      |      | Ana  | log in and out9                                              |  |  |  |  |  |  |
| 1(     | )    | D    | igital in and out9                                           |  |  |  |  |  |  |
| 11     | 1    | А    | uxiliary equipment9                                          |  |  |  |  |  |  |
| 12     | 2    | T    | emperature compensation9                                     |  |  |  |  |  |  |
|        | 12   | .1   | Electrochemical sensors9                                     |  |  |  |  |  |  |
| 13     | 3    | T    | roubleshooting11                                             |  |  |  |  |  |  |
|        | 13   | .1   | Problems logging over long periods of time11                 |  |  |  |  |  |  |
|        | 13.1 |      | .1 Windows Update                                            |  |  |  |  |  |  |
|        |      | 13.1 | Loss of connection to the UniAmp because of USB power saving |  |  |  |  |  |  |
| 13.1.3 |      | 13.1 | Disable power saving on the PC12                             |  |  |  |  |  |  |
|        | 13   | .2   | Electrical noise                                             |  |  |  |  |  |  |

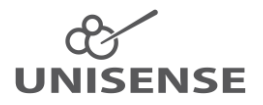

# 1 Scope of the manual

This manual covers the single channel versions of the UniAmp:  $O_2$  UniAmp,  $H_2$  UniAmp,  $H_2S$  UniAmp,  $N_2O$  UniAmp, and pH/Redox UniAmp.

# 2 Warranty and liability

The UniAmp meters are covered by a one-year warranty.

The warranty does not include repair or replacement necessitated by accident, neglect, misuse, unauthorized repair, or modification of the product.

In no event will Unisense be liable for any direct, indirect, consequential or incidental damages, including lost profits, or for any claim by any third party, arising out of the use, the results of use, or the inability to use this product.

#### 2.1 Repair or adjustment

Equipment that is not covered by the warranty will, if possible, be repaired by Unisense with appropriate charges paid by the customer. In case of return of equipment please contact us for return authorization.

For further information please see the document General terms of sale and delivery of Unisense A/S as well as the manuals for the respective products.

# 3 Support, ordering, and contact information

If you wish to order additional products or if you encounter any problems and need scientific or technical assistance, please do not hesitate to contact our sales and support team. We will respond to your inquiry within one working day.

E-mail: sales@unisense.com

Unisense A/S Tueager 1 DK-8200 Aarhus N, Denmark Tel: +45 8944 9500 Fax: +45 8944 9549

Further documentation and support may be found at www.unisense.com

## 4 Overview

The single channel UniAmp meters are compact and economical meters for the Unisense electrochemical microsensors, including the STOX sensors.

The channels on the single channel UniAmp instruments are labelled:

- O<sub>2</sub>, N<sub>2</sub>O, H<sub>2</sub>, H<sub>2</sub>S, or pH/Redox depending on the instrument
- *T* (temperature) for temperature sensors

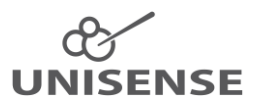

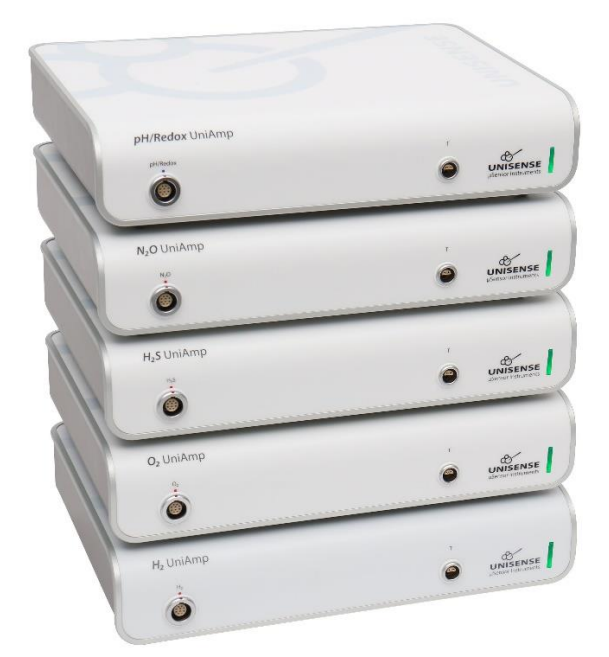

Figure 1:The UniAmp single channel instruments

The  $O_2$  UniAmp has support for the ultrasensitive STOX oxygen sensor with a detection limit of <10 nM.

The meters offer temperature compensation for all amperometric channels with a range of  $\pm$  3°C from the calibration temperature. This will work if a temperature sensor is connected.

The UniAmp meters are USB-powered and fully integrated with the Unisense SensorTrace Suite software, allowing any combination of Unisense electrochemical sensors and optode technology.

The user interface consists of a pop-up window (a Microsoft Windows service) that is installed in the *Windows Notification Area*, also called *System tray*, in the lower right hand area of the screen. Using this pop-up, you can adjust channel settings such as pre-amplification, offset, sensor polarization etc.

## 5 Operating and setup conditions

The UniAmp meters are designed for laboratory use. Care must be taken to protect the amplifiers in humid, dusty, and corrosive environments (e.g. field conditions) since it may affect the performance, cause damage, or shorten lifetime. If the amplifier is used outdoors, it should be protected in a plastic bag or similar.

| Temperature: | 0 to +50°C (<90% rel. humidity, non-condensing)                 |
|--------------|-----------------------------------------------------------------|
| Power:       | From PC, through the USB cable                                  |
| Grounding:   | Through the USB cable. Ensure that the PC is properly grounded. |

# 6 Installation and setup of UniAmp and software

The UniAmp instruments must be used with the SensorTrace Suite software. Install the latest version of the software, which can be downloaded from <a href="https://www.unisense.com/Software\_download/">https://www.unisense.com/Software\_download/</a>. The Logger and Programming Tool parts of the software suite are freeware, whereas Profile, Rate, and Photo require a license. The SensorTrace Suite is compatible with Windows versions 7 and 10.

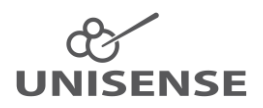

#### 6.1 Installation of the SensorTrace Suite software

Locate the SensorTrace Suite Setup file on your PC.

- Right-click on the file and select Run as administrator
- If you get the message Windows protected your PC, click More info

   Click Run anyway
- If you get the message *Do you want to allow this app to make changes to your device?* click *Yes*
- In the SensorTrace Suite Setup window, accept license terms and conditions and click Install
- Follow the instruction on the screen to complete the setup
- If you have purchased a license, start one of the Suite applications (Logger, Profile, Rate, Photo), click *Help Register license*

#### 6.2 Connect the UniAmp to the PC

Connect the UniAmp to the PC using a USB-A to USB-C cable. The drivers needed for connection will automatically be installed. The Unisense UniAmp service is installed together with the SensorTrace Suite. Click on the UniAmp service icon to open a window with a frame for each channel (Figure 2).

NOTE: Only channels with a sensor connected will be shown!

The UniAmp instruments are powered through the USB cable and no external power supply is needed.

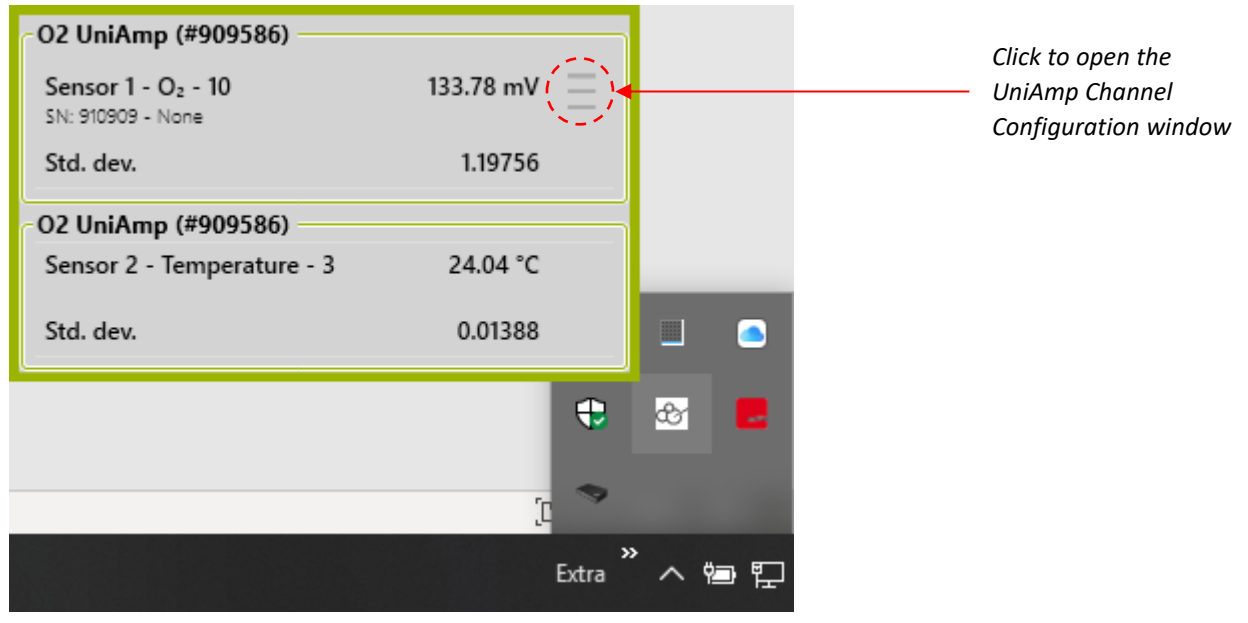

NOTE: The USB cable must be a high quality shielded cable!

Figure 2: Unisense UniAmp service in the Windows Notification Area. Click the up-arrow to show hidden icons, then click the UniAmp service icon to open the UniAmp service window. Only channels with a sensor connected will be shown. This figure shows the service window for an  $O_2$  UniAmp with an  $O_2$  and a temperature sensor connected. The UniAmp Channel Configuration window may be opened by clicking the three grey lines (red circle), see Figure 3.

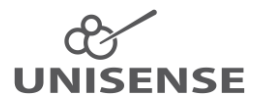

# 7 Getting started

The UniAmp instruments are powered from the PC through the USB cable and are operated through the Unisense UniAmp service in the *Notification Area* (Figure 2). Just connect the UniAmp to the PC and settings for the connected channels will be available in the UniAmp service window.

## 7.1 Connecting sensors with automatic settings

Sensors are connected to the UniAmp by plugging in the 10-pin UniAmp connector. The E<sup>2</sup>PROM in the sensors will automatically set up the UniAmp for working correctly with the connected sensor (Figure 3) except for the N<sub>2</sub>O sensor where a manual pre-polarization must be performed (see 7.3 *Manually setting the sensor polarization*).

The green light on the UniAmp will turn off for 0.1 second when a sensor is connected, indicating that the E<sup>2</sup>PROM has been read.

## 7.2 Manually setting the Pre-amplification

The Pre-Amp Range determines how the sensor signal in pico ampere (pA) is converted into a signal in millivolt (mV). This is set by the E<sup>2</sup>PROM in the sensor, when the sensor is plugged in, but can be changed manually. Simply select the Pre-Amp Range you want from the drop-down menu (Figure 3).

The default setting of 1 pA = 1 mV works in most cases. However, if you work with a custom sensor with either a very low or high signal, it may be beneficial to change this. Also, for sensors that don't have the 10 pin UniAmp connector and that are connected through an adaptor, it may be necessary to select the Pre-Amp Range manually.

| UniAmp Channel Configuration | UniAmp Channel Configuration    |  |  |  |  |  |
|------------------------------|---------------------------------|--|--|--|--|--|
| Sensor 1 - O2 - 100 🛩        | Sensor 1 - O2 - 100 🖊           |  |  |  |  |  |
| Pre-Amp Range (mV/pA)        | Pre-Amp Range (mV/pA)           |  |  |  |  |  |
| (2) 1pA=1mV •                | (2) 1pA=1mV                     |  |  |  |  |  |
| Polarisation (mV):           | Polarisation (mV): (1) 1pA=10mV |  |  |  |  |  |
| - 800                        | (2) 1pA=1mV                     |  |  |  |  |  |
| Offset (mV):                 | Offset (mV): (3) 1pA=0.1mV      |  |  |  |  |  |
|                              | (4) 1pA=0.01mV                  |  |  |  |  |  |
| Analog out                   | Analog out                      |  |  |  |  |  |

Figure 3: UniAmp Channel Configuration window. This figure shows the service window for an  $O_2$  UniAmp. The preset values loaded from the  $E^2$ PROM are shown to the left. The dropdown menu for the Pre-Amp Range setting is shown to the right. This window is opened as described in Figure 2. The "Pre-Amp Range" and "Polarization" boxes are not available for the pH/Redox UniAmp.

## 7.3 Manually setting the sensor polarization

All amperometric sensors ( $O_2$ ,  $N_2O$ ,  $H_2$ ,  $H_2S$ , NO, STOX) must be polarized and the correct polarization depends on the sensor type. This is set by the E<sup>2</sup>PROM in the sensor, when the sensor is plugged in, but it can also be set manually. Simply enter the value you want in the *Polarization* box (Figure 3).

NOTE: Wrong polarization may destroy the sensor

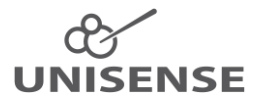

For most sensors, the polarization will never need to be modified. The N<sub>2</sub>O sensor requires that the polarization is adjusted manually as this requires a period of pre-polarization at a more negative polarization before it is set to the measuring polarization (see the Nitrous Oxide Sensor Manual. To be downloaded at: <u>https://www.unisense.com/manuals/</u>).

## 7.4 Adjusting the offset

The Offset may be set manually. It may be used to displace the signal in a positive or negative direction (Figure 3).

## 7.5 Setting STOX sensor parameters on the $O_2$ UniAmp

The STOX sensor is a double  $O_2$  sensor, one sensor acts as the measuring sensor and the other acts as the front guard. The front guard will, when it is polarized, prevent  $O_2$  from reaching the measuring  $O_2$  sensor. The measuring signal, with the front guard on, is thus the signal for zero oxygen. The measuring signal, with the front guard off, is thus the signal for  $O_2$ . This difference in signal with front guard on and off is proportional to the  $O_2$  concentration. Please see the STOX Sensor Manual for details (https://www.unisense.com/manuals/).

The cyclic polarization of the front guard must be set individually for each sensor depending on the sensor characteristics. See the STOX sensor manual for details.

When a STOX sensor is connected to the  $O_2$  UniAmp, the *Enable STOX-mode* checkbox will be available in the UniAmp service window (Figure 4). Check this box to display the *STOX zero on-time* (*s*) and *STOX zero off-time* (*s*) fields.

Setting the cyclic front guard polarization timing (seconds):

- The front guard on period is specified in the STOX zero on-time (s) field
- The front guard off period is specified in the STOX zero off-time (s) field

| UniAmp Channel Configuration |  |  |  |  |  |  |  |  |
|------------------------------|--|--|--|--|--|--|--|--|
| 2 Sensor 2 - STOX Reference  |  |  |  |  |  |  |  |  |
| Enable STOX-mode             |  |  |  |  |  |  |  |  |
|                              |  |  |  |  |  |  |  |  |
| STOX zero on-time (s):       |  |  |  |  |  |  |  |  |
| 40 🛋                         |  |  |  |  |  |  |  |  |
| STOX zero off-time (s):      |  |  |  |  |  |  |  |  |
| 50                           |  |  |  |  |  |  |  |  |
| Pre-Amp Range (mV/pA)        |  |  |  |  |  |  |  |  |
| 1pA=1mV ·                    |  |  |  |  |  |  |  |  |
| Polarisation (mV):           |  |  |  |  |  |  |  |  |
| -800 📮                       |  |  |  |  |  |  |  |  |
| Offset (mV):                 |  |  |  |  |  |  |  |  |
| 0                            |  |  |  |  |  |  |  |  |
| Analogue out                 |  |  |  |  |  |  |  |  |

Figure 4: UniAmp Channel Configuration window with a STOX sensor connected. The Enable STOX-mode must be checked to display the two STOX zero on/off time fields.

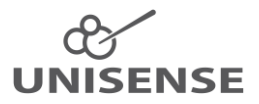

## 7.6 Polarizing amperometric sensors without a PC connected

Amperometric sensors generally perform best after being polarized for a few hours, preferably overnight. If you do not have a PC available for powering the UniAmp, you may connect it to a USB charger, i.e. an iPhone charger, or a power bank designed for smartphones. Plug in the sensors you want to be polarized and the E<sup>2</sup>PROM will ensure correct polarization.

<u>NOTE</u>: The N<sub>2</sub>O UniAmp will polarize the N<sub>2</sub>O sensors at the measuring polarization. Before use, it is necessary to manually do the pre-polarization. Please see 7.3 Manually setting the sensor polarization and the Nitrous Oxide Sensor Manual. To be downloaded at: <u>https://www.unisense.com/manuals/</u>. The pre-polarization can only be done with the N<sub>2</sub>O UniAmp connected to a PC.

# 8 Sensor connections and compatibility

#### 8.1 Sensors, connectors, and adaptors

Sensors for the UniAmp meters must have the 10 pin UniAmp connectors. This connector will identify the sensor type for the UniAmp, so that the instrument will be adjusted to the specific sensor connected. For the amperometric sensors, the polarization will be set automatically except for the N<sub>2</sub>O sensor (see *7.3 Manually setting the sensor polarization*).

The 6 pin connector for the legacy Unisense Multimeter requires and adaptor to be used with the UniAmp instruments. If using sensors via adaptors, the sensor polarization has to be set manually, using the Unisense pop-up window residing in the Windows *Notification Area* (see 7.3 Manually setting the sensor polarization).

#### 8.2 Grounding

The UniAmp instruments are delivered with a grounding cable with a banana plug at one end and a silver wire at the other. This is for use with amperometric sensors only.

Grounding may help reducing electrical noise when working in environments with high levels of such noise.

Note: Never use the grounding cable with pH and redox sensors.

For grounding the measuring setup, the banana plug is plugged into the connector on the back of the instrument and the silver wire is dipped into the liquid where the sensor is inserted (calibration standard, sample, water bath etc.). This will remove any difference in electrical potential between the liquid and the sensor.

The PC must be connected to a proper grounding through its power supply and the mains cable. Make sure that the mains supply is properly grounded.

NOTE: Some microsensors may only be used if the grounding cable is used. These sensors are marked *Grounding cable must be used to keep warranty!* In this case the grounding must be established as described above <u>before</u> the sensor touches the liquid and the cable must remain in place as long as the sensor is used in the liquid.

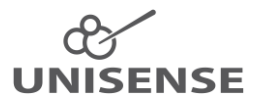

#### 8.3 Software

The UniAmp instruments require the latest version of the SensorTrace Suite software. Check the version of your software in any of the applications (Logger, Profile, Rate, Programming Tool, Photo) by clicking *Help - About*, or right click the UniAmp service in the *Notification Area* and select *About*. If you are not already running the latest version of the SensorTrace Suite, please download (<u>https://www.unisense.com/Software\_download/</u>) and install it (see *6.1 Installation of the SensorTrace Suite software*).

## 9 Analog in and out

The Analog in/output is located on the back of the instrument (Figure 5). Using an adaptor, it is possible to retrieve the analog signals from all sensors for use with external analog to digital converters. The Analog out must be activated in the UniAmp service window (Figure 3). Contact <u>sales@unisense.com</u> if you need the adaptor. For connection to non-Unisense equipment, contact Unisense first, to avoid damage to the instrument.

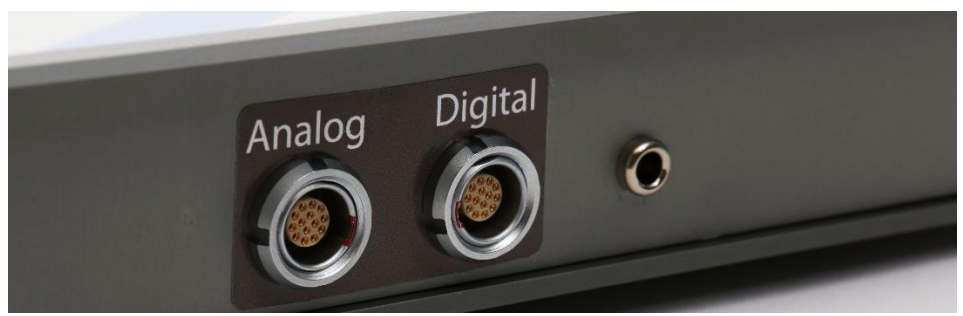

Figure 5: Connectors for Analog and Digital in and output and for the grounding cable (right).

# 10 Digital in and out

For future implementation and for service purposes.

## 11 Auxiliary equipment

Unisense provides solutions for a range of experimental setups, including bulk measurements, microprofiling and micro-respiration. Depending on your measuring requirements, you may need additional equipment for positioning, calibration, sample fixation, etc.

Please visit <u>https://www.unisense.com/</u> for inspiration and contact Unisense for any questions you may have.

## 12 Temperature compensation

## 12.1 Electrochemical sensors

With the UniAmp it is possible to automatically correct the sensor signal for changes in temperature for the amperometric sensors for up to  $\pm 3^{\circ}$ C from the calibration temperature. The compensation may be turned on and off in the calibration window for each sensor by clicking the *Temperature compensation* checkbox. To use this option, you must specify the temperature input it to be used for the temperature correction. This may be:

- A fixed temperature, that you enter manually
- The input from a temperature sensor. This sensor must be selected from the dropdown menu on the calibration window for each amperometric sensor.

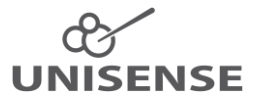

The temperature correction of the sensor signal is automatically performed by SensorTrace (if this option is turned on, see above) by applying this formula to the sensor signal:

 $Signal_{Comp} = Signal_{Meas} \times (A_{number})^{(T_{Cal} - T_{Meas})}$ 

Where:

- *Signal<sub>comp</sub>* is the temperature compensated signal
- Signal<sub>Meas</sub> is the non-temperature compensated signal from the sensor
- T<sub>Cal</sub> and T<sub>Meas</sub> are the temperatures at calibration and at measuring
- *A<sub>number</sub>* is the temperature compensation constant.

The unit for the two Signals is that selected in Settings the Start Experiment window (Figure 6).

The  $A_{number}$  for each sensor is specified on the sensor E<sup>2</sup>PROM under factory calibration. This value has been obtained as the average value for 8 individual sensors of the same type. It is also possible for the user to determine this constant for a sensor and to enter it manually in the calibration window for this sensor.

See the SensorTrace Suite User Manual for details on how to calibrate sensors.

| Unisense Logger      |           |                   |          |        |          |       |                                     |                     | - L       |       | -    |
|----------------------|-----------|-------------------|----------|--------|----------|-------|-------------------------------------|---------------------|-----------|-------|------|
| ile Tools Manuals    | Help      |                   |          |        |          |       |                                     |                     |           |       |      |
| ettings              |           |                   |          |        |          |       |                                     |                     |           |       |      |
| Start Experiment     |           |                   |          |        |          |       |                                     | Manage              | e LAN-mod | e dev | ices |
| Scan Scan            | instrumer | nts and configure | e them:  |        |          |       |                                     |                     |           |       |      |
| Instrument           | Use       | Channel           | Туре     |        | Unit     | Range |                                     | Sensor name         | Commen    | t     |      |
| ix-6 UniAmp (910725) |           | pA-1              | Oz       | ٣      | µmol/L * | ±5    | Ŧ                                   | Sensor 1 - H₂S      |           |       |      |
| x-6 UniAmp (910725)  |           | pA-2              | None     | *      | % Sat    | ±5    | *                                   | Sensor 2 - None     |           |       |      |
| x-6 UniAmp (910725)  |           | mV-1              | None     | *      | mg/L     | ±5    | *                                   | Sensor 3 - None     |           |       |      |
| x-6 UniAmp (910725)  |           | mV-2              | None     | *      | µmol/L   | ±5    | *                                   | Sensor 4 - None     |           |       |      |
| fx-6 UniAmp (910725) |           | Op-1              | None *   | nmol/L | ±5       | Ŧ     | <ul> <li>Sensor 5 - None</li> </ul> |                     |           |       |      |
| fx-6 UniAmp (910725) |           | T-1               | None     | *      | mmHg     | ±5    | Ŧ                                   | Sensor 6 - Temperat |           |       |      |
| ix-6 UniAmp (910725) |           | Pressure          | Pressure | *      | a.u.     | ±5    | Ŧ                                   | Sensor 7 - Pressure | ,         |       |      |
|                      |           |                   |          |        |          |       |                                     |                     |           |       |      |
|                      |           |                   |          |        |          |       |                                     |                     |           |       |      |
|                      |           |                   |          |        |          |       |                                     |                     |           |       |      |
|                      |           |                   |          |        |          |       |                                     |                     |           |       |      |

Figure 6: The Start Experiment window in SensorTrace Suite. The dropdown menu for channel pA-1, ( $O_2$ ) is unfolded to show the available units

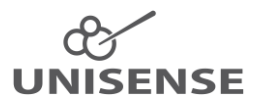

# 13 Troubleshooting

#### 13.1 Problems logging over long periods of time

#### 13.1.1 Windows Update

Microsoft Windows Update may interfere with logging for longer periods of time. Windows may force installation of updates and restart the PC. This will obviously stop any logging of data in SensorTrace and interfere with your experiments.

There are two options for avoiding updates during an experiment

- 1. Disconnect the PC from the internet. This involves disconnecting any network cable and/or disabling Wi-Fi on the PC.
- 2. Delay or stop Windows updates in Windows Update
  - a. <u>Windows 7</u>: Go to *Control panel => System and Security => Windows Update => Change Settings*. Select *Never check for updates* in the dropdown menu.
  - <u>Windows 10</u>: It is not possible to stop updates, only to delay them, and only up to 35 days. Go to Settings => Updates & Security => Windows Update => Advanced Options and turn on the Pause updates. Windows will now show the duration of the pause.

Updates are important for keeping Windows secure. Therefore, if you choose to disable or delay updates, make sure to allow Windows to check for updates now and then.

#### 13.1.2 Loss of connection to the UniAmp because of USB power saving

Windows may turn USB connections off in order to save power. To avoid this, open *Device manager*, double click the *Ports (COM & LPT)* to unfold it, double click *UniAmp* to open the *UniAmp Properties* window (Figure 7). Make sure that the checkbox *Allow the computer to turn off this device to save power* is unchecked.

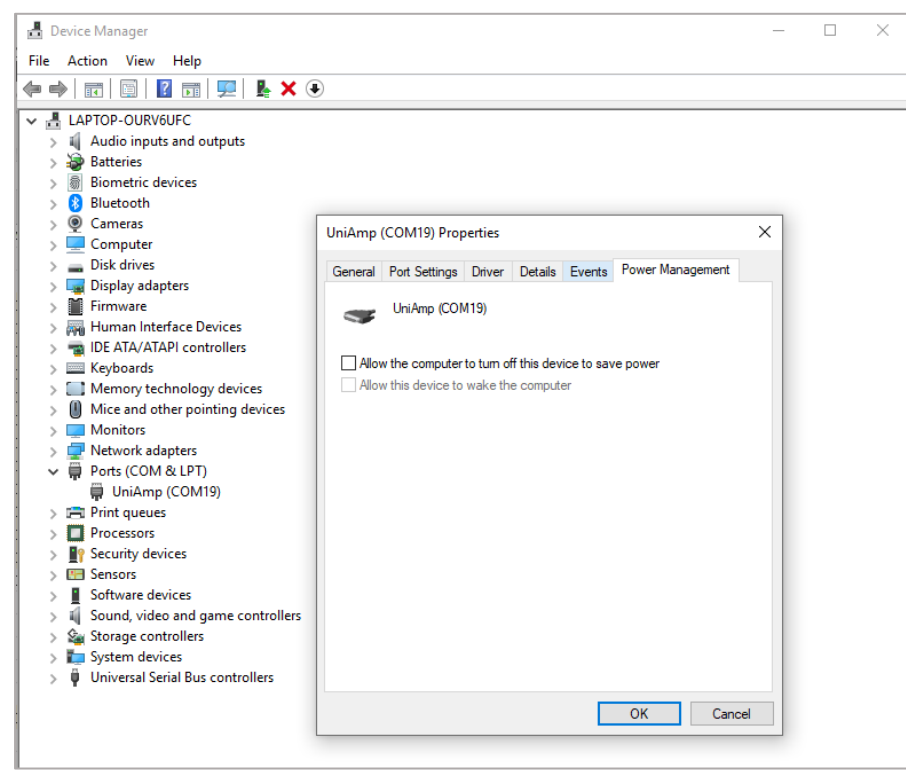

Figure 7: Power management of the USB connection to the UniAmp.

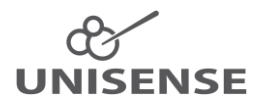

#### 13.1.3 Disable power saving on the PC

Make sure that the PC is powered from a stable mains outlet and that it is not running on battery. In the power saving settings on you PC, disable all power saving options. Please note that it may be necessary to disable power saving options both in *Windows settings* as well as in any proprietary power management software on the PC.

#### 13.2 Electrical noise

If the signal is noisy, it may be caused by electrical interference. This may be solved by ensuring proper grounding of the whole measuring setup:

- The cable between the mains supply and the power supply of the PC must be grounded
- The mains supply must be properly grounded
- Connect the ground connector of the UniAmp to the liquid where the sensor is measuring, using the grounding cable that came with the UniAmp. Connect the grounding cable banana plug to the connector on the back side of the UniAmp (Figure 5) and dip the other end into the liquid where the sensor is measuring (see also *8.2 Grounding*)

In some cases, electrical noise is emitted from other equipment in the vicinity (constant temperature bath, air conditioning, oven etc.). Interference of this type will often be periodic, e.g. noise emitted when equipment is switching on or off. If such problems occur, try switching nearby equipment off one by one, to identify which equipment is generating the noise.

Alternatively, move the setup temporarily to another location, e.g. an office, and test the equipment here to see if noise problems have changed.